## NES (E-imza) YENİLEME BAŞVURUSU

| 1 | E-imza cihazlarının kullanım süreleri 3 yıl olup Sürenin<br>bitmesinden 2-3 ay önce Cep telefonuna mesaj gelir.<br>E-İMZA Yenileme işlemleri için aşağıdaki adımları<br>takip ediniz. | KamuSM SIL<br>Sustantas<br>29 Kaan 2019 Cuma<br>Sayin<br>Kitelikli Elektronik<br>Sertifikanizin kullanim<br>suresi Z. 202. 2020<br>tarihinde dolacaktir.<br>Yenileme icin<br>kurum yetkilinize<br>basvurunuz. B001                                                                                                    |
|---|----------------------------------------------------------------------------------------------------|----------------------------------------------------------------------------------------------------|
| 2 | NOT: e-imza cihazınızı bilgisayara takınız.<br>İnternet Explorer üzerinden<br>https://portal.kamusm.gov.tr/bp/meb.go<br>adresine giriniz.                                             | E-imza yenileme işlemi Windows İnternet Explorer<br>üzerinden çalışmaktadır                                                                                                    |
| 3 | Açılan sayfada boş alanları doldurarak sisteme<br>giriş yapınız                                                                                                    | <image/> <image/> <image/> <section-header><section-header><section-header><section-header><section-header><section-header><section-header><section-header><section-header><section-header></section-header></section-header></section-header></section-header></section-header></section-header></section-header></section-header></section-header></section-header>                                                                                                    |
| 4 | Başvuru formu sayfasında boş olan kısımları<br>doldurunuz ve sayfanın sol alt köşesinden<br>formunuzu onaylayınız                                                                     | Kamu Sertifikasyon Merkezi      Nitelää Bektronik Sertifika Başıuru Fornu      Interitette Bektronik Sertifika Başıuru Fornu      Interitette Bektronik Sertifika Başıuru Fornu      Interitette Bektronik Sertifika Başıuru Fornu      Merke Bektronik Sertifika Başıuru Fornu      Merke Bektronik Bektronik Bektroni Bektronik Bektronik Bektronik Bektronik Bektronik Bektronik Bekt |
| 5 | SMS onay kodu gelmesi için Gönder butonuna<br>basınız.                                                                                                    |                                                                                                    |

| 6  | Cep telefonunuza Gelen SMS onay kodunu<br>girerek Tamam butonuna basınız.                                                                                                    | EXERCISE SECTOR SECTOR |
|----|----------------------------------------------------------------------------------------------------|----------------------------------------------------------------------------------------------------|
| 7  | E-imza cihazınız takılı iken Karşınıza gelecek<br>olan ekranda <b>ELEKTRONİK İMZALI</b> kısmı<br>seçiniz                                                                                                    | Nteriki Elektronik Sertifika Bapurusu<br>Interiki Elektronik Sertifika Bapurusu<br>Interio Sertifika Sahibi Tashhidhanesi Inzalana Yoteminin Behimmesi<br>Interio Parameter ana at Mitani Iniza Inzalana Yoteminin Behimmesi<br>Interio Parameter ana at Mitani Iniza Inzalana Yoteminin Behimmesi<br>Interio Parameter ana at Mitani Iniza Inzalana Yoteminin Behimmesi                                                                                                    |
| 8  | Gelen ekranda adres satırındakigo<br>kelimesinin sonuna fare ile kürsör işareti<br>koyduktan sonra<br><u>https://portal.kamusm.gov.tr/bp/eimzaligonder.go</u> I<br>Enter tuşuna basınız.                                          | Image: Control Lawrung oger Kitybyleinszaligender oge       Profered Control Lawrung oger Kitybyleinszaligender oge       Profered Control Lawrung oger Kitybyleinszaligender oger       Profered Control Lawrung oger Kitybyleinszaligender oger       Profered Control Lawrung oger Kitybyleinszaligender oger       Profered Control Lawrung oger Kitybyleinszaligender oger       Profered Control Lawrung oger Kitybyleinszaligender oger       Profered Control Lawrung oger Kitybyleinszaligender Verder       Profered Control Lawrung oger Kitybyleinszaligender Verder       Profered Control Lawrung oger Kitybyleinszaligender Verder       Profered Control Lawrung oger Kitybyleinszaligender Verder       Profered Control Lawrung oger Kitybyleinszaligender Verder       Profered Control Lawrung oger Kitybyleinszaligender Verder       Profered Control Lawrung oger Kitybyleinszaligender Verder       Profered Control Lawrung oger Kitybyleinszaligender       Profered Control Lawrung oger Kitybyleinszaligender                                                                                                    |
| 9  | ONAY kutusu onaylanarak RUN tuşuna basılır.<br>Java appletinin çalıştığı bir ekrandan sonra<br>imzala butonu ortaya çıkarsa normaldir.<br>Degilse Bu bilgisayarın javası uygun olmayıp<br>işlemi başka bir bilgisayarda deneyiniz | Security Warning  Do you want to run this application?  Name: Esya Light Applet Module  Publisher: UNKNOWN  Location: https://portal.kanusm.gov.tr  Running this application may be a security risk  Risk: This application may be a security risk  Risk: This application may be a security risk  Risk: This application will run with unrestricted access which may put your computer and personal information at risk. The information provided is unreliable or unknown so it is recommended not to run this application will run with unrestricted access which may put your computer and personal information at risk. The information provided is unreliable or unknown so it is recommended not to run this application with its source More Information  Select the box below, then click Run to start the application  [] Eaccept the risk and want to run this application.                                                                                                    |
| 10 | İmzala butonuna basınız.                                                                                                    |                                                                                                    |
| 11 | E-İmza Flaş diskinin (Kartın) takılı olduğundan<br>emin olunuz takılı değilse takınız.<br>OK tuşuna basınız.                                                                                                    | Uyan!<br>Lütfen imzalama yapılacak olan sertifikanın bulunduğu kartı okuyucuya takınız.!<br>OK                                                                                                    |

| 12                                                                                                    | (<br>Kartı a                                   | OK tuşuna basınız<br>Igılamazsa Kartı seçiniz.                                                                                       | İşlem Ya                            | İşlem Yapılacak Kart Tipi<br>Lütfen İşlem Yapılacak Kart Tipini Seçiniz.<br>AKIS<br>OK Cancel |  |  |  |
|----------------------------------------------------------------------------------------------------|------------------------------------------------|----------------------------------------------------------------------------------------------------|-------------------------------------|-----------------------------------------------------------------------------------------------|--|--|--|
| 13                                                                                                    | Açılan pencere<br>Yazı imzalarke<br>max 6 baso | ıçılan pencerede E-imza PİN kodunu (DYS de<br>'azı imzalarken kullandığınız rakamsal şifreyi<br>max 6 basamaklı) yazarak onaylayınız |                                     |                                                                                               |  |  |  |
| Başarılı bir şekilde işlem tamamlanmıştır ifadesi gelmişse işlem tamamlanmıştır.                                                                                                    |                                                |                                                                                                    |                                     |                                                                                               |  |  |  |
| İşlem tamamlandıktan sonra;<br>Başvurusunu yapan Kişi / Kişiler kurumsal e-posta (xxxxxx@meb.k12.tr ) adresinden başvuru yapan kişinin bilgilerini<br>(alttaki tablo şeklinde doldurularak <u>afyon@meb.gov.tr</u> adresine e-posta ile gönderilmesi gerekmektedir. |                                                |                                                                                                    |                                     |                                                                                               |  |  |  |
| TC                                                                                                    | bA ol                                          | E-IMZA YENILEME BAŞ                                                                                                    | VURU LISTESI<br>E-İmza Bitis Tarihi | Görevi                                                                                        |  |  |  |
|                                                                                                    | Au                                             | Jugar                                                                                                    | / /                                 |                                                                                               |  |  |  |
|                                                                                                    |                                                |                                                                                                    |                                     |                                                                                               |  |  |  |
|                                                                                                    |                                                |                                                                                                    |                                     |                                                                                               |  |  |  |
| NOT:<br>✓ ISLAK İMZA İLE GELEN BAŞVURULAR KABUL EDİLMEYECEKTİR.<br>✓ SÜRESİ 3 AYDAN ÖNCE OLAN KULLANICI YENİLEME BAŞVURULARI KABUL EDİLMEYECEKTİR.                                                                                                    |                                                |                                                                                                    |                                     |                                                                                               |  |  |  |